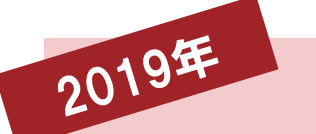

# 日本獣医生命科学大学 Web出願ガイド

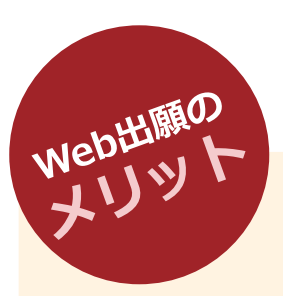

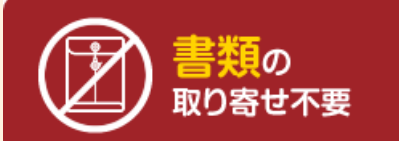

願書に手書きで記入すること なく、Web出願ページから 簡単に出願できます。

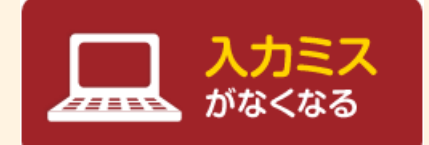

Web出願ページの画面を選 択することで出願できます。 入力内容は自動でチェックさ れますので、記入漏れがあり ません。入学検定料も自動計 算できます。

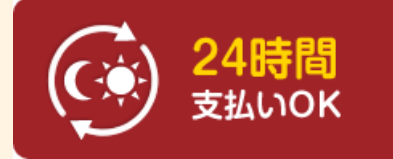

入学検定料はクレジットカード・コンビニエンスストア・ 銀行ATM(Pay-easy)で 支払が可能です。出願期間中 はいつでもどこでも出願可能 です。

※出願締切日のWeb出願受 付時間は入試要項でご確認く ださい。

# 日本獣医生命科学大学

■詳細は日本獣医生命科学大学ホームページへ!

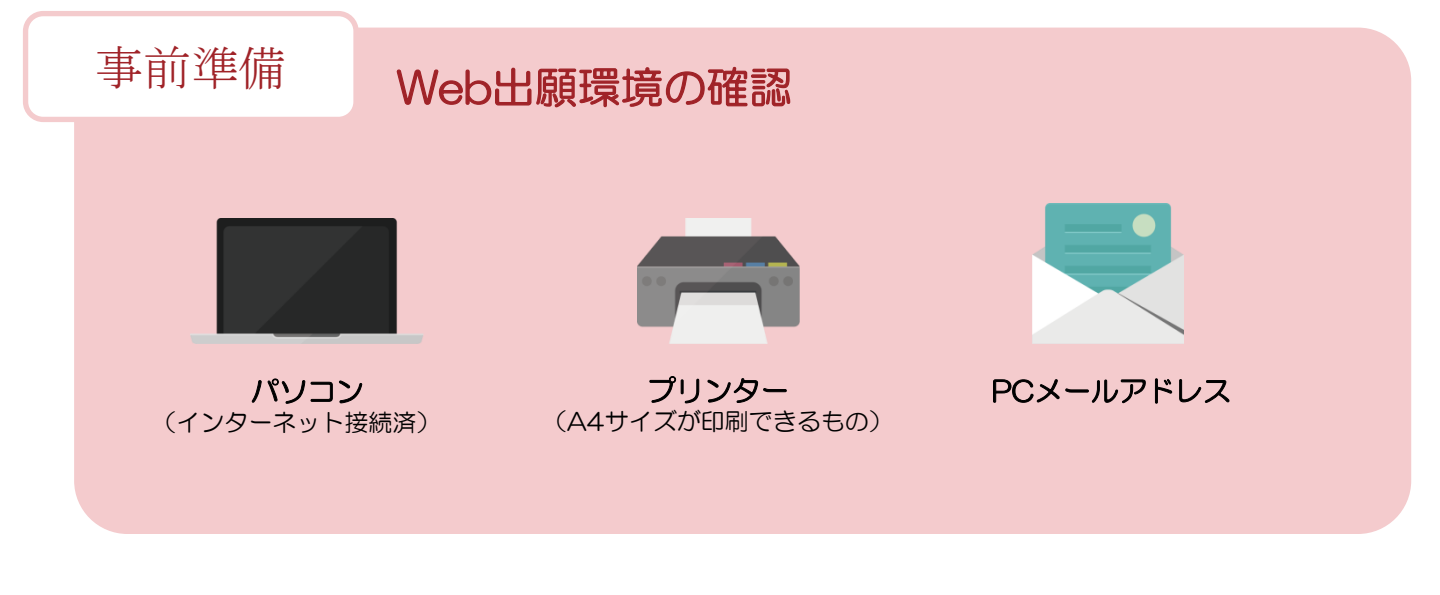

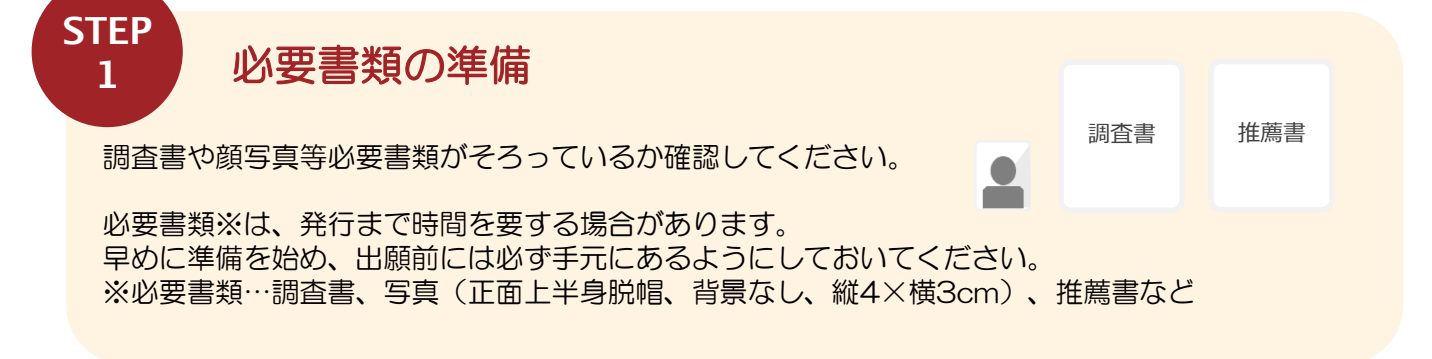

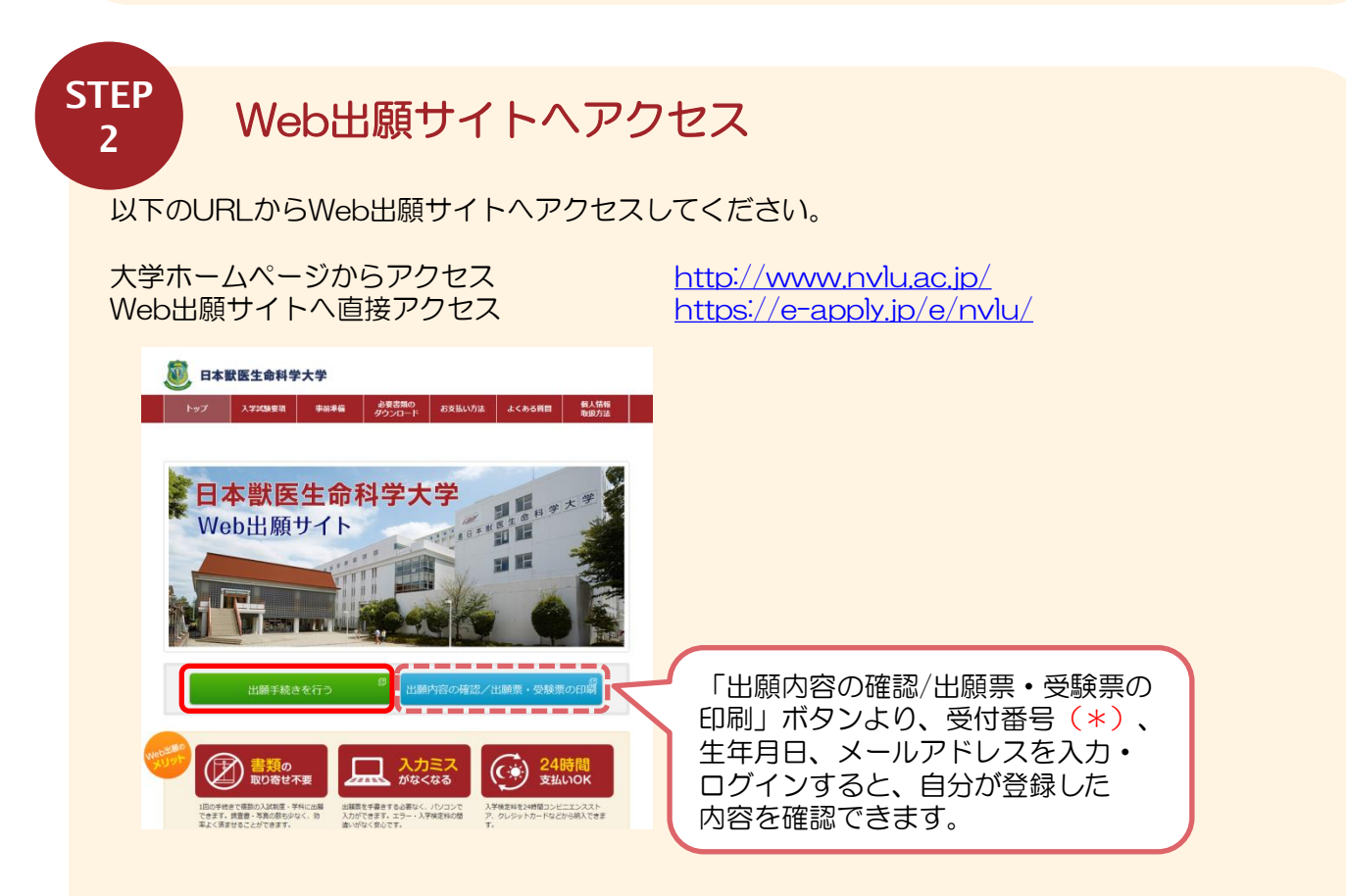

Web出願サイトトップページにある「出願手続きを行う」のボタンをクリックしてください。

出願内容の登録

STEP

3

※画面の手順や留意事項を必ず確認してください。 ※出願内容の登録完了後の変更は一切できませんので、入力した内容を十分に確認してください。

#### 1. 試験区分を選択する。

| 息日本                       | 獣医生命科学大                                             | 学              |  |  |  |  |  |  |  |  |
|---------------------------|-----------------------------------------------------|----------------|--|--|--|--|--|--|--|--|
| + トップペー                   | -9                                                  |                |  |  |  |  |  |  |  |  |
|                           | 試験回分を選択して、「次/                                       | コ ボタンを押してください。 |  |  |  |  |  |  |  |  |
|                           | 試験区分の選択                                             |                |  |  |  |  |  |  |  |  |
|                           | 試験区分                                                | 推薦入学試験(指定位)    |  |  |  |  |  |  |  |  |
|                           |                                                     | <i>18</i> ~    |  |  |  |  |  |  |  |  |
| 발반イトの朝鮮<br>Copyright 2013 | ■算は特式会社ディスコが行ってい<br>DISCO Inc. All rights reserved. | ετ.            |  |  |  |  |  |  |  |  |

出願する試験区分を選択してください。

#### 2. 出願する学科を選択する。

以下、志望学科を選択のうえ試験日・会場を確認して、「次へ」ボタン

11月20日 東京本学

推薦入学試験(描定校)

息日本獣医生命科学大学

ヨサイトの管理講道は特式会社ディスコが行っています

志望学科・試験日・会場 はWBE分 ##=3.7

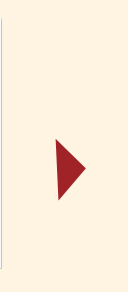

# 個人情報を入力する。 EIGENESCHIPAT

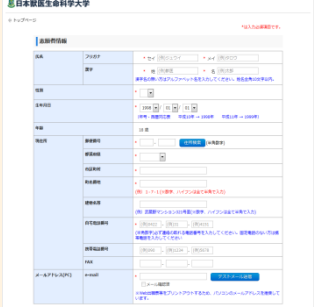

出願する学科を選択してください。

•

画面の指示に従って、個人情報を入力 してください。

# 4. 申込登録完了画面の必要情報をメモする。

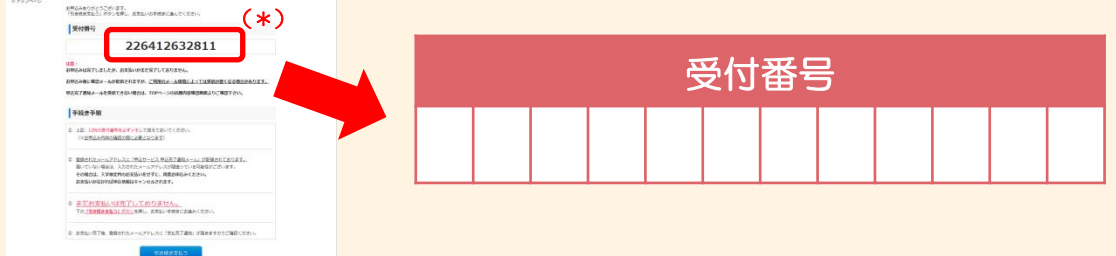

受付番号(受験番号ではありません)が発行されるので、メモするか、画面を印刷してください。受付番号(12桁)は、出願内容の確認およびWeb出願票の印刷、受験票の印刷、次回再出 願時に必要です。

※メール受信確認時と登録完了後、支払完了後にメールを送ります。
 ※メールを受信制限している場合は、送信元(@e-apply.jp)からのメール受信を許可してください。
 ※メールが迷惑メールフォルダなどに振り分けられる場合がありますので、注意してください。
 ※出願内容の誤りに気づいた場合は、入学検定料を納入せずにもう一度STEP3からやり直してください。

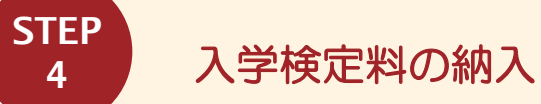

納入期間: Web出願期間最終日まで ※営業時間はコンビニエンスストアやATM等、施設によって 異なります。

以下の方法で入学検定料を納入してください。 ※入学検定料の他に970円(一律)の払込手数料が別途必要です。 ※いったん受理した入学検定料は一切返却しません。

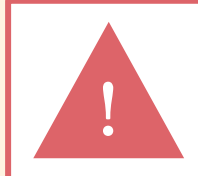

申込登録完了後は、登録内容の修正・変更ができませんので誤入力のないよう注意 してください。ただし、入学検定料支払い前であれば正しい出願内容で再登録する ことで、実質的な修正が可能です。 ※「入学検定料の支払い方法」でクレジットカードを選択した場合は、出願登録と 同時に支払いが完了しますので注意してください。

#### 1.入学検定料の支払方法を選択する。

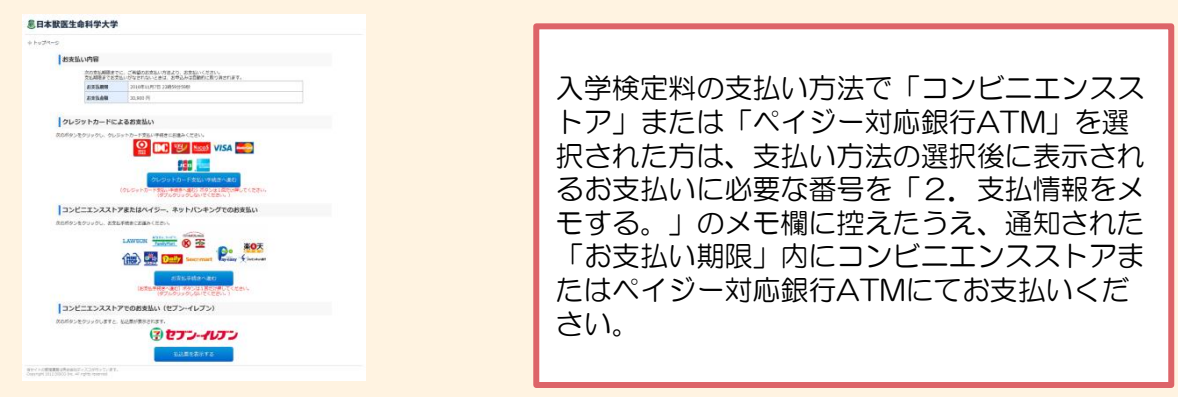

●コンビニエンスストア
 ●ペイジー対応銀行ATM
 ●ネットバンキング

#### 2. 支払番号をメモする。

| セブンーイレブンの場合 |   |   |   |   |   |   |   |   |   |   |   |   |  |
|-------------|---|---|---|---|---|---|---|---|---|---|---|---|--|
| 払込票番号       |   |   | 1 | 1 | 1 |   |   | 1 |   | 1 |   |   |  |
| メモ (13桁)    | I | 1 | 1 | I | I | 1 | 1 | I | I | I | 1 | I |  |

| デイリーヤマザキ、セイコーマートの場合 |           |  |   |  |  |   |  |   |   |   |          |  |
|---------------------|-----------|--|---|--|--|---|--|---|---|---|----------|--|
| ſ                   | オンライン決済   |  |   |  |  | 1 |  |   |   |   | 1        |  |
|                     | 番号メモ(11桁) |  | - |  |  | ! |  | 1 | ! | - |          |  |
| L                   |           |  |   |  |  |   |  |   |   |   | <u> </u> |  |

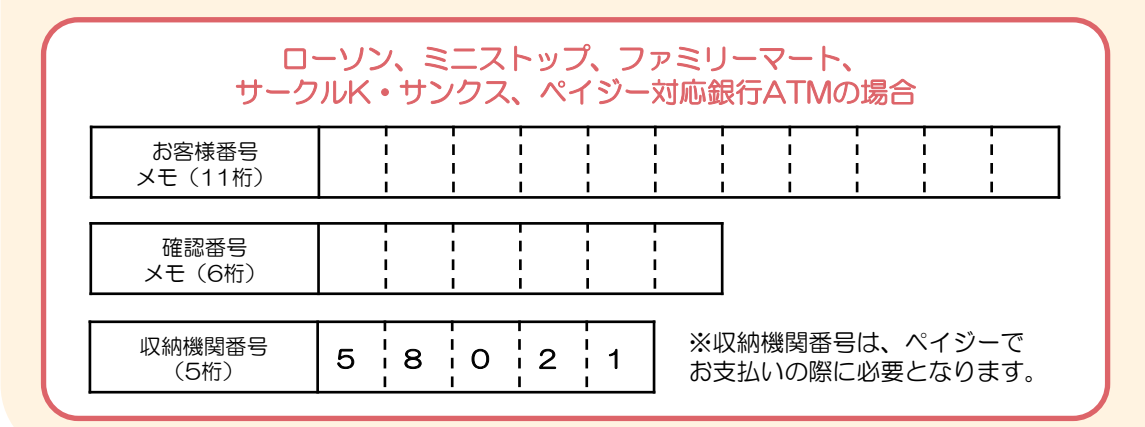

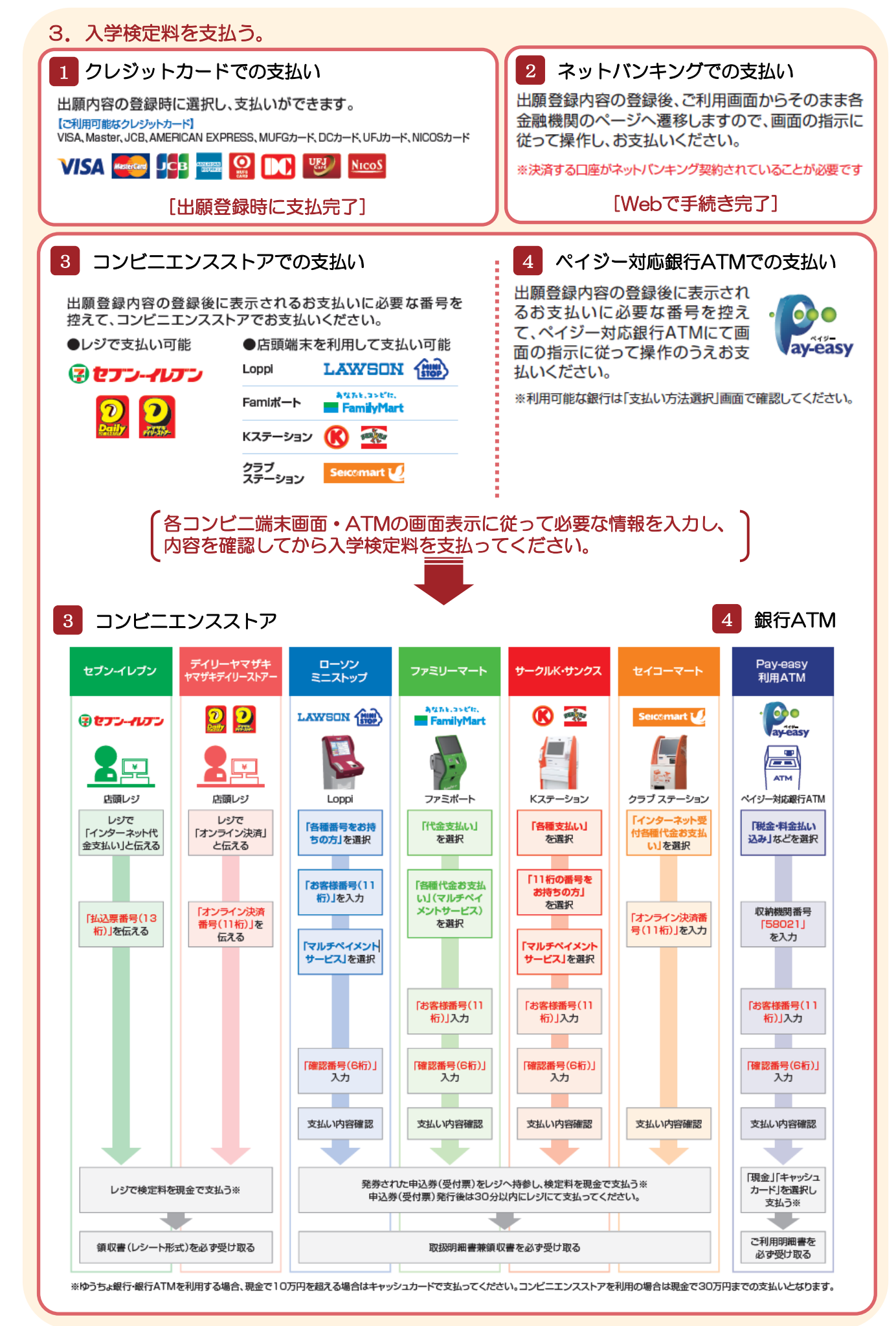

### Web出願票等の印刷

支払完了通知メールに記載されているURLまたはWeb出願サイトの「出願内容の確認/出願 票・受験票の印刷」にアクセスして書類を印刷してください。

#### 【印刷に関する注意事項】

- ・ページサイズ処理は「実際のサイズ」にチェックを入れて印刷してください。
- ・Web出願票や写真票等は必ずA4用紙に
  片面印刷にしてください。

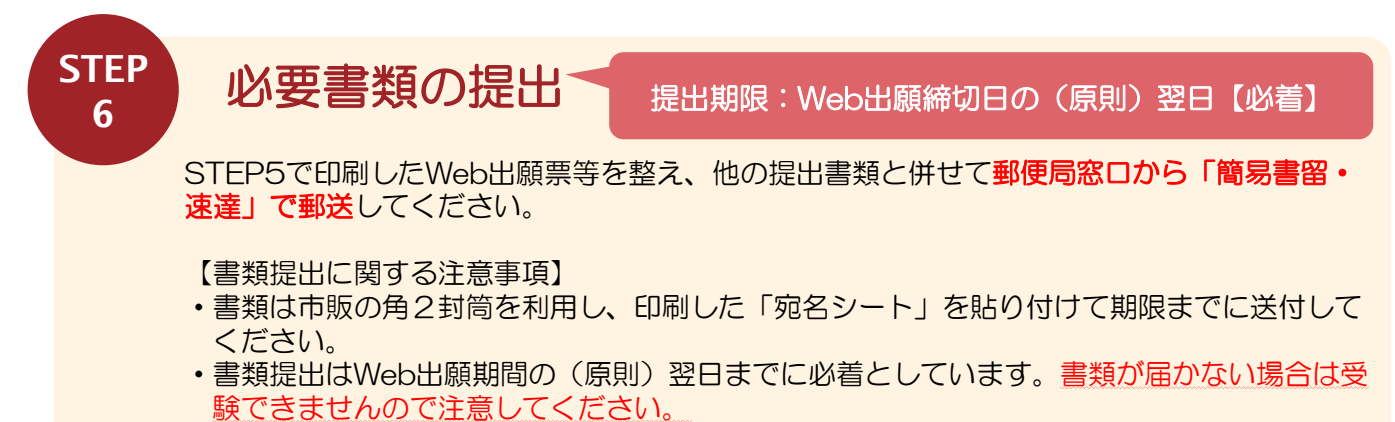

いったん受理した入学検定料・出願書類は一切返却しません。

#### STEP 7

# 受験票の印刷

本学で出願を確認後、ダウンロード開始予定日時以降にWeb出願サイトよりダウンロードで きる状態になりますので、<u>試験日前日までに必ず印刷し、出願内容に誤りがないか確認の上、</u> 試験当日必ず持参してください。(郵送はいたしません。)

※受験票のダウンロードが可能になりましたら、出願時に登録したアドレスへメールで通知 し、本学ホームページにおいても掲載します。

※メールの確認ができない場合は、以下の方法で受験票のダウンロードが可能です。TOP ページに表示されている、「出願内容の確認/出願票・受験票の印刷」ボタンよりログイ ン後、「お支払い内容」の下方にある「受験票(PDF)の表示」ボタンを押してください。 出願登録後に発行された受付番号(12桁)とメールアドレス、生年月日でログインする ことができます。

【印刷に関する注意事項】

- ・ページサイズ処理は「実際のサイズ」にチェックを入れて印刷してください。
- ・Web出願票や写真票等は必ずA4用紙に
  片面印刷にしてください。

# お問い合わせ先

#### ■日本獣医生命科学大学 入試課

TEL:0422-31-4151(代表) E-Mail:nyushi@nvlu.ac.jp ※メールでお問い合わせの際は必ず氏名、連絡先、電話番号を記入してください。